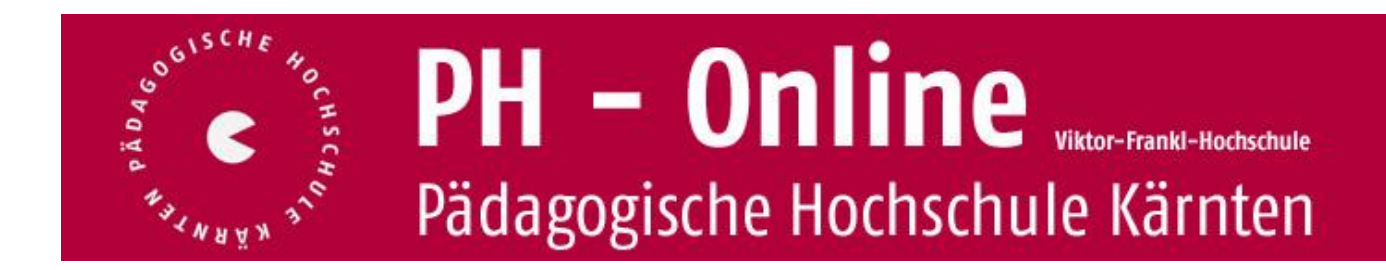

# Teilnehmerverwaltung für Leiter/innen von Lehrveranstaltungen (Fortbildung)

## Voraussetzungen:

- O Sie haben einen Account auf PH-Online Kärnten als "Studierende/r der Fortbildung".
- Sie haben zusätzlich die Berechtigungen für Leiter/innen von Lehrveranstaltungen erhalten (Über PIN-Code Anforderung, siehe Homepage der PH Kärnten unter: <u>http://www.ph-kaernten.ac.at/fort-weiterbildung/10/</u> unter: Wie erhalten Sie diese Berechtigungen? am Seitenende)
- O Innerhalb Ihres Accounts auf PH-Online Kärnten besitzen Sie daher 2 Profile:
  - Studierende/r der Fortbildung
  - Bedienstete (= Leiter/in von Lehrveranstaltungen)

Die folgenden Abschnitte beschreiben schrittweise die weiteren Abläufe:

## Nach Anmeldung auf PH-Online Kärnten

| Ganz rechts neben dem Schlüsselsymbol<br>(unter Ihrem Namen) finden Sie:<br>o das Symbol "Profil wählen!"<br>o Profilsymbol aktivieren!                                                                                                    | Stud. der Fortbildung:                                                                                            |
|----------------------------------------------------------------------------------------------------|----------------------------------------------------------------------------------------------------|
| <ul> <li>Das Profilwahlfenster öffnet sich,<br/>sie können innerhalb Ihres Accounts:</li> <li>umschalten auf das Profil "Bedienstete"<br/>bzw.</li> <li>bei Bedarf wieder zurückschalten<br/>auf das Profil<br/>"Studierende der Fortbildung".</li> </ul>                   | Profile Aktuell angemeldet im Profil Studierende der Fortbildung Umschalten auf Bedienstete Sumschalten Abbrechen |
| <ul> <li>In der Spalte "Forschung und Lehre"<br/>klicken Sie auf den Link<br/>"Lehrveranstaltungen":</li> <li>Onter "Lehrveranstaltungen" erhalten<br/>Sie eine Auflistung aller Seminare,<br/>bei denen Sie aktuell Leiter/in, oder<br/>Lehrbeauftragte/r sind.</li> </ul> | Forschung & Lehre       Studium       Ressourcen       Dienste                                                    |

## PH – Kärnten

Studienishr - 2008/09 2009/10 2010/11 2011/12

#### Liste Ihrer Lehrveranstaltungen:

| Über die Symbole              | Lehrveran<br>Studienja<br>LV-Typ: E<br>alle LV des Stud | staltungen<br>nr 2010/11<br>srstausbildung/Weiterbildung<br>anahons, gugplet nach WIG, sottlert nach LV-Nr - Anzahl 14                                                                                                    | Davies                     | 14 T           | Semeste<br>LV-Ty<br>Grupplerun<br>Sortierun<br>Anzeig<br>Auswah | r <u>Winte</u><br>p Erstar<br>g <u>Pflicht</u><br>g <u>Titel</u><br>e <u>aktual</u><br><u>Teilne</u><br>il Angel | r Sommer alle<br>ursbildung Veiterbildung Eorbildung<br>Wahffach Winter Sommer keine<br>Nummer<br>Ilisiaran Falter ein Tarminiisten<br>himmerlisten Stundenplan<br>bet Eritebung | alle      |
|-------------------------------|---------------------------------------------------------|----------------------------------------------------------------------------------------------------|----------------------------|----------------|-----------------------------------------------------------------|----------------------------------------------------------------------------------------------------|----------------------------------------------------------------------------------------------------|-----------|
|                               | LV-Nr                                                   | Ort                                                                                                    | (SSD                       | AR I           | enverunevavinto                                                 | PIWIDI                                                                                                    | vontragenderr (mitwirkenderr)                                                                                                    |           |
| A                             | Wintersemeste                                           | r                                                                                                    |                            |                |                                                                 |                                                                                                    |                                                                                                    |           |
| oder                          | E2W001X002<br>E2W001X005                                | W NMS, Emirantung in die Moglichkeiten des erieanning           W E-Learning, Interaktivität und multimediale<br>Aufbereitung                                                                                                    | 4 UE                       | SE             |                                                                 |                                                                                                    |                                                                                                    |           |
| 0                             | E4AL01A002<br>E4AL01A012<br>E4W000X003                  | W         IT-Grundlagen für die Direktion           W         Lehrgang Schulmanagement: Einführungsnachmittag           W         Schulentwicklung: Einführung in die Systemische           Ubsterichte arbeitellung         Direktiong | 4 UE<br>3 UE<br>8 UE       | SE<br>SE<br>SE |                                                                 |                                                                                                    |                                                                                                    | (L)       |
| gelangen Sie direkt in die    | F2AP34Cine<br>F4AL01A004                                | W LAS Informatik Arbeitstagung: Richtlinien e-Learning<br>Veranstaltungen<br>W IT-Anwendungen für die Direktion                                                                                                    | 32 UE                      | SE             | • • • • •                                                       |                                                                                                    |                                                                                                    |           |
| Teilnehmerverwaltung der      | F4AL01A006<br>F4BW11C002                                | W         Lehrgang Schulmanagement 17 - Vernetzungstreffer           W         Bundesweiter Lehrgang Öffentlichkeitsarbeit für           Schulen - Modul 4         Schulen - Modul 4                                                    | 16 UE<br>28 UE             | SE<br>SE       |                                                                 |                                                                                                    |                                                                                                    | a A<br>K. |
| jeweiligen Lehrveranstaltung. | F4W001A002<br>LG11SMVSFK<br>LG11SMVSK1                  | W E-Learning am Schulstandort<br>W Führung und Kommunikation<br>W Konfliktmanagement                                                                                                    | 4 UE<br>1,5 SSt<br>1,5 SSt | SE<br>VS<br>VS |                                                                 |                                                                                                    |                                                                                                    | s         |
|                               | Sommersemes<br>F2AP01A012<br>F2AP34CIN5                 | ter<br>S E-Learning: E-Portfolios mit Mahara<br>S LAG Informatik Arbeitstagung: Gestaltung von                                                                                                    | 4 UE<br>32 UE              | SE<br>SE       | • • • • •                                                       |                                                                                                    |                                                                                                    |           |
|                               |                                                         | <u>e-cearning-cimeiten</u>                                                                                                    |                            |                |                                                                 |                                                                                                    |                                                                                                    | -         |

## Teilnehmerverwaltung – Gruppenliste

- o Über dieses Fenster können Sie
- Einblick in die Teilnehmerdaten Ihrer Lehrveranstaltung nehmen.
- o diverse Listen (Anwesenheits-, Teilnehmer- und Wartelisten) ausdrucken.
- Honorarnoten ausdrucken.
- o Detailinformationen zu Ihrer betreuten Lehrveranstaltung abrufen.
- o bei Bedarf E-Mails an Teilnehmer/innen und Lehrbeauftragte versenden (die Auswahl ist beliebig).
- Zum E-Mailversand s. die Details unten.

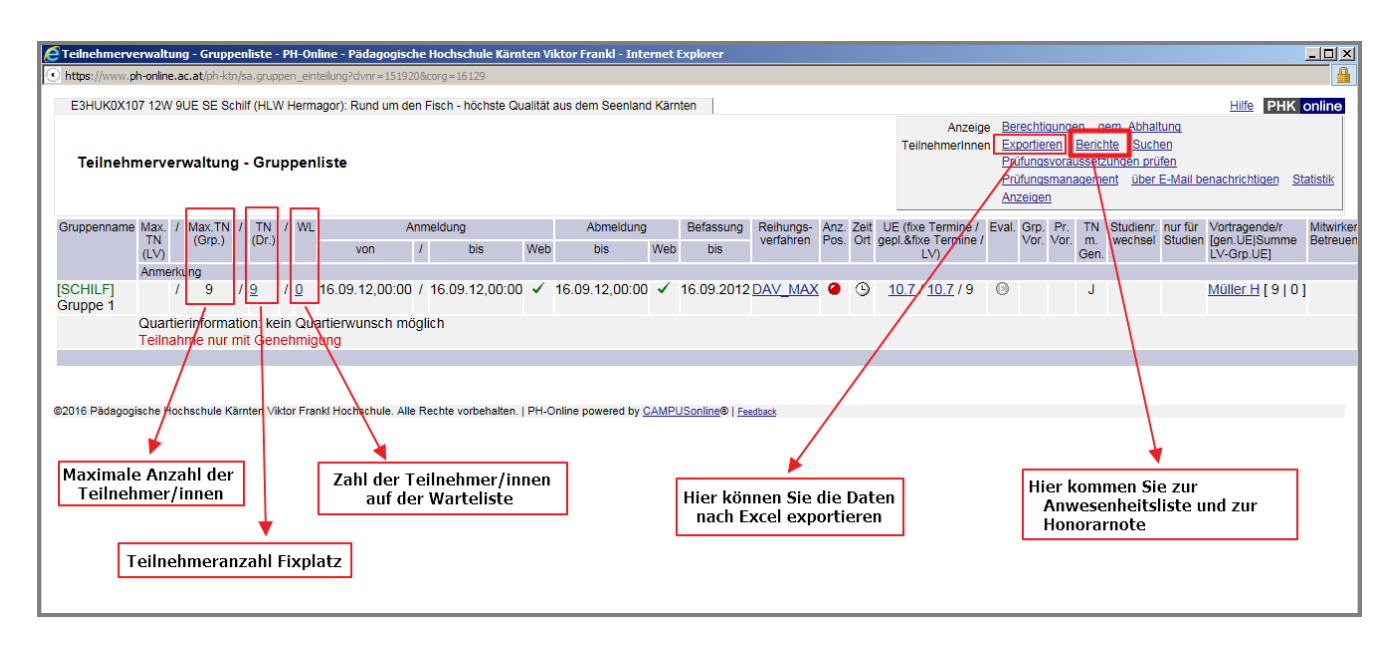

Druck von Anwesenheitslisten und Honorarnoten:

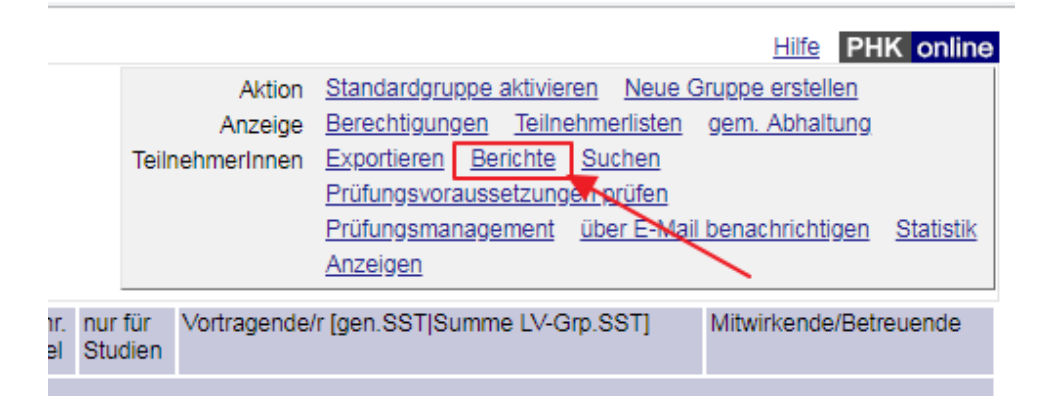

#### Berichte drucken - Auswahlparameter

| Berichte je LV-Gruppe                                                                  |                  |
|----------------------------------------------------------------------------------------|------------------|
| Gruppen 🕑 Gruppe 1                                                                     |                  |
| Berichte Anwesenheitsliste<br>Teilnehmerliste<br>Warteliste<br>Standardteilnehmerliste |                  |
| Berichte je Vortragenden<br>Vortragende V: Erlacher, Willibald; Mag. Dr. Prof.         |                  |
| Berichte Honorarnote                                                                   |                  |
| Drucken Abbrechen                                                                      |                  |
| 2018 Pädagogische Hochschule Kärnten Viktor Prenki Hochschule. Alle Rech<br>Klick      | ite vorbeh:<br>d |

Achtung: Die Teilnehmerliste dient nur zur Information der Seminarleitung und darf aus Datenschutzgründen nicht ausgeteilt werden. Für die Bestätigung der Anwesenheitsliste darf nur die Anwesenheitsliste verwendet werden.

| nervo                                                                             | er۱                                                   | waltung                                                                 | 9 -                                                                                                    | Gru                                                                                                    | p                                                                                                    | pen                                                                                                    | liste                                                                                                    |                                                                                                    |                                |                                                                                                    |                                                                                                    |                                                                                                    |                                                                                                    |
|-----------------------------------------------------------------------------------|-------------------------------------------------------|-------------------------------------------------------------------------|----------------------------------------------------------------------------------------------------|----------------------------------------------------------------------------------------------------|----------------------------------------------------------------------------------------------------|----------------------------------------------------------------------------------------------------|----------------------------------------------------------------------------------------------------|----------------------------------------------------------------------------------------------------|--------------------------------|----------------------------------------------------------------------------------------------------|----------------------------------------------------------------------------------------------------|----------------------------------------------------------------------------------------------------|----------------------------------------------------------------------------------------------------|
| Max.                                                                              | 1                                                     | Max.TN                                                                  | 1                                                                                                    | TN                                                                                                    | 1                                                                                                    | WL                                                                                                    |                                                                                                    | A                                                                                                    | ١nm                            | neldung                                                                                                    |                                                                                                    |                                                                                                    |                                                                                                    |
|                                                                                   |                                                       | (Grp.)                                                                  |                                                                                                    | (Dr.)                                                                                                    |                                                                                                    |                                                                                                    | vor                                                                                                    | n                                                                                                    | 1                              |                                                                                                    | bis                                                                                                    | Web                                                                                                    |                                                                                                    |
| Anme                                                                              | erku                                                  | ing                                                                     |                                                                                                    |                                                                                                    |                                                                                                    |                                                                                                    |                                                                                                    |                                                                                                    |                                |                                                                                                    |                                                                                                    |                                                                                                    |                                                                                                    |
|                                                                                   | 1                                                     | 9                                                                       | 1                                                                                                    | 9                                                                                                    | 1                                                                                                    | 0                                                                                                    | 16.09.12                                                                                                    | 2,00:00                                                                                                    | 1                              | 16.09                                                                                                    | .12,00:00                                                                                                    | ~                                                                                                    | 16                                                                                                    |
| Quartierinformation: kein Quartierwunsch möglich<br>Teilnahme nur mit Genehmigung |                                                       |                                                                         |                                                                                                    |                                                                                                    |                                                                                                    |                                                                                                    |                                                                                                    |                                                                                                    |                                |                                                                                                    |                                                                                                    |                                                                                                    |                                                                                                    |
|                                                                                   |                                                       |                                                                         |                                                                                                    |                                                                                                    | /                                                                                                    |                                                                                                    |                                                                                                    |                                                                                                    |                                |                                                                                                    |                                                                                                    |                                                                                                    |                                                                                                    |
|                                                                                   |                                                       |                                                                         |                                                                                                    | /                                                                                                    |                                                                                                    |                                                                                                    |                                                                                                    |                                                                                                    |                                |                                                                                                    |                                                                                                    |                                                                                                    |                                                                                                    |
| sche H                                                                            | loci                                                  | hschule K                                                               | ärn                                                                                                    | iten/Vil                                                                                                    | kto                                                                                                    | r Frai                                                                                                    | nkl Hochscl                                                                                                    | hule. All                                                                                                    | e Re                           | echte vo                                                                                                    | orbehalten.                                                                                                    | PH-C                                                                                                    | Dnli                                                                                                    |
| Die<br>kö                                                                         | e u<br>nn                                             | interst<br>ien an                                                       | tri<br>ge                                                                                                    | che<br>eklic                                                                                                    | ne<br>kt                                                                                                    | en Z<br>t w                                                                                                    | Zahlen<br>erden                                                                                                    | ]                                                                                                    |                                |                                                                                                    |                                                                                                    |                                                                                                    |                                                                                                    |
|                                                                                   | Max.<br>TN<br>(LV)<br>Anme<br>Quar<br>Teiln<br>sche H | Max. /<br>TN<br>(LV)<br>Anmerku<br>7<br>Quartie<br>Teilnah<br>sche Hoch | Max. / Max.TN<br>TN (Grp.)<br>(LV)<br>Anmerkung<br>/ 9<br>Quartierinforma<br>Teilnahme nur<br>sche Hochschule K<br>Die unterst<br>können an | Max. / Max.TN /<br>TN (Grp.) /<br>(CV) (Grp.) /<br>Anmerkung / 9 /<br>Quartierinformatic<br>Teilnahme nur mi<br>sche Hochschule Kam<br>Die unterstri<br>können ange | Max. / Max.TN / TN<br>TN (Grp.) / (Dr.)<br>(LV)<br>Anmerkung<br>/ 9 / 9<br>Quartierinformation: ke<br>Teilnahme nur mit Gen<br>sche Hochschule Kamter/Vi<br>Die unterstrichen<br>können angeklic | Max. / Max.TN / TN /<br>TN (Grp.) / (Dr.) /<br>Anmerkung<br>/ 9 / 9 / 9 /<br>Quartierinformatioh: keir<br>Teilnahme nur mit Gener<br>sche Hochschule Kamen /vikto<br>Die unterstrichene<br>können angeklickt | Max. / Max.TN / TN / WL<br>TN (Grp.) / Dr.) / WL<br>Anmerkung<br>/ 9 / 9 / 9 / 0<br>Quartierinformatioh: keir/ Qua<br>Teilnahme nur mit Genenmig<br>sche Hochschule Kamen Viktor Fra<br>Die unterstrichenen Z<br>können angeklickt w | Max.       /       Max.TN       /       TN       /       WL         TN       (Grp.)       /       Dr.)       /       WL       voi         Anmerkung       /       9       /       9       /       0       16.09.12         Quartierinformatioh:       keir/       Quartierinformatioh:       keir/       Quartierwun         Teilnahme nur mit Genenmigung       sche Hochschule Kämen viktor Frankl Hochsc       Die unterstrichenen Zahlen können angeklickt werden | Anterverwaltung - Gruppenliste | Max.       /       Max.TN       /       TN       /       WL       Annr         TN       (Grp.)       /       (Dr.)       /       WL       von       /         Anmerkung       /       9       /       9       /       0       16.09.12,00:00       /         Quartierinformation:       Keir/ Quartierwunsch mögl       Teilnahme nur mit Genehmigung       sche Hochschule Kämter/Viktor Frankl Hochschule. Alle R         Die unterstrichenen Zahlen können angeklickt werden       J       Sche Werden       Sche Hochschule | Max. / Max.TN / TN / (Or, )       VL       Anmeldung         Max. (V)       (Or, )       VL       Anmeldung         Von       /       0       16.09.12,00:00 / 16.09         Quartierinformation:       kein Quartierwunsch möglich       1         Teilnahme nur mit Genehmigung       Anmerkule. Alle Rechte von       1         Sche Hochschule Kämer/Viktor Franki Hochschule. Alle Rechte von       1         Die unterstrichenen Zahlen können angeklickt werden       1 | Max. // Max.TN // TN // UD. // UD. // UD. // UD. // UD. // UD. // UD. // UD. // DIS         Anmerkung         / 9 / 9 / 9 / 0 16.09.12,00:00 / 16.09.12,00:00         Quartierinformatioh: keir/ Quartierwunsch möglich         Teilnahme nur mit Genenmigung         sche Hochschule Kämen viktor Frankl Hochschule. Alle Rechte vorbehalten. //         Die unterstrichenen Zahlen         können angeklickt werden | Max. // Max.TN // TN // UL       Anmeldung         TN (Grp.)       // Dr.)       /       Von       /       bis       Web         Anmerkung       /       9       /       2       /       16.09.12,00:00       /       16.09.12,00:00       ✓         Quartierinformatioh:       keir/ Quartierwunsch möglich       Teilnahme nur mit Genehmigung         sche Hochschule Kämter/Viktor Franki Hochschule. Alle Rechte vorbehalten.   PH-C         Die unterstrichenen Zahlen         können angeklickt werden |

Der E-Mail-Versand an die TN (auch an die Vortragenden) funktioniert folgendermaßen:

| E | зникох | 107 12W 9UE SE Sch | ilf (HLW Herma | gor): Rund um d | en Fisch - höchste Qualität aus der | n Seenland Kärnten                        |                                                   |             |               |          |         |                      |                          | Hilfe PHK online                         |
|---|--------|--------------------|----------------|-----------------|-------------------------------------|-------------------------------------------|---------------------------------------------------|-------------|---------------|----------|---------|----------------------|--------------------------|------------------------------------------|
|   |        |                    |                |                 |                                     |                                           |                                                   |             |               |          | Teilneh | merlisten            |                          |                                          |
|   | Teilne | hmerInnenliste     | (Fixplätze)    |                 |                                     |                                           | Aktion Exportieren Berichte Prüfungsvoraussetzung |             |               |          |         |                      |                          |                                          |
|   | Grup   | pe: [SCHILF] Gru   | ppe 1          |                 |                                     |                                           | Gene zu Prüfungsmanagement                        |             |               |          |         |                      |                          |                                          |
|   |        |                    |                |                 |                                     |                                           | Anzeige Teilnehmerinnen Warteliste Abmeldungen    |             |               |          |         |                      |                          |                                          |
|   |        |                    |                |                 |                                     |                                           |                                                   |             |               | <b>A</b> |         |                      |                          |                                          |
|   |        |                    |                |                 |                                     | angem                                     | eldete Pe                                         | ersonen     |               |          |         |                      |                          |                                          |
|   | gen    | Familien- oder     | Vorname        | Matr.Nr.        | Kennzahl 🛓                          | Studium /<br>Semester                     | Fachsem.                                          | Profil      | Dst.          | Schultyp | Anmz.   | Fixplatzerhalt       | t zugeteilt<br>von       | Anmerkung Quartierwunsch                 |
|   | ] ✓    |                    | Sabrina        | <u>0512009</u>  | 999899879879081917741               | <u>b 701 163 (HG</u><br><u>{V10})/7</u>   |                                                   | <u>sDAV</u> | <u>203419</u> | HUM      | 1       | 18.09.12.08:3        | PH-<br>32<br>Online      |                                          |
| C | J 🗸    |                    | Helga          | <u>8196986</u>  | 399899879879081916087               | <u>b 701 999 (HG</u><br>{ <u>\/10})/3</u> |                                                   | oDAV/oDKZ   | k.A.          | -        | 1       | <u>18.09.12</u> H    | ier komme<br>nd zur List | en Sie zur Warteliste<br>der Abmeldungen |
| C | J 🗸    |                    | Monika         | <u>7796658</u>  | 999899879879081917688               | <u>b 701 163 (HG</u><br>{ <u>V10})/8</u>  |                                                   | <u>sDAV</u> | <u>203419</u> | HUM      | 1       | 18.09.12,08:3        | 32<br>Online             |                                          |
| C | ] 🗸    | aus<br>Daten-      | Eva            | <u>7896060</u>  | 999899879879081917674               | <u>b 701 163 (HG</u><br>{ <u>\/10})/9</u> |                                                   | <u>sDAV</u> | <u>203419</u> | HUM      | 1       | <u>18.09.12,08:3</u> | 32<br>Online             |                                          |
|   | J 🗸    | schutz-<br>gründen | Veronika       | <u>7794038</u>  | 999899879879081917662               | <u>b 701 163 (HG</u><br>{ <u>\/10})/7</u> |                                                   | <u>sDAV</u> | <u>203419</u> | HUM      | 1       | <u>18.09.12,08:3</u> | 32<br>Online             |                                          |
|   | J 🗸    | ausge-<br>blendet  | Emanuela       | <u>8294036</u>  | 999899879879081917646               | <u>b 701 163 (HG</u><br>{ <u>V10})/9</u>  |                                                   | <u>sDAV</u> | <u>203419</u> | HUM      | 1       | <u>18.09.12,08:3</u> | PH-<br>Online            |                                          |
|   | J 🗸    |                    | Martina        | <u>9296985</u>  | 999899879879081917595               | <u>b 701 163 (HG</u><br>{ <u>\/10})/8</u> |                                                   | SDAV        | <u>203419</u> | HUM      | 1       | <u>18.09.12.08:3</u> | 32<br>Online             |                                          |
| C | J 🗸    |                    | Sonja          | 0396543         | 999899879879081917581               | <u>b 701 163 (HG</u><br>{ <u>V10})/6</u>  |                                                   | <u>sDAV</u> | <u>203419</u> | HUM      | 1       | <u>18.09.12,08:3</u> | 32<br>Online             |                                          |
|   |        |                    | Wilma          | <u>7794495</u>  | 999899879879081917568               | <u>b 701 163 (HG</u><br>{ <u>\/10})/7</u> |                                                   | SDAV        | <u>203419</u> | HUM      | 1       | <u>18.09.12.08:3</u> | 32<br>Online             |                                          |
|   |        | Für de             | n E-Mailv      | ersand kö       | nnen hier einzelne TM               | l oder alle an                            | gehakt w                                          | verden.     |               |          |         |                      |                          |                                          |

## Teilnehmerverwaltung für Leiter/innen von Lehrveranstaltungen (FB)

# • PH - Kärnten

| E3HU<br>Te | ilnel<br>Grup | 107 12W 9UE SE Sch<br>hmerinnenliste<br>pe: [SCHILF] Gru | ilf (HLW Hermag<br><b>(Fixplätze)</b><br>ppe 1 | gor): Rund um de | en Fisch - höchste Qualität aus den | n Seenland Kärnten                        |                    |             |               |          |        | N<br>Aktionen für a    | larkierte Tei<br>le markiertei | Inehmerlisten<br>n Studierenden<br>Marklerung | <u>E-Mail</u><br>Aufheben Umkehren |
|------------|---------------|----------------------------------------------------------|------------------------------------------------|------------------|-------------------------------------|-------------------------------------------|--------------------|-------------|---------------|----------|--------|------------------------|--------------------------------|-----------------------------------------------|------------------------------------|
|            |               |                                                          |                                                |                  |                                     |                                           |                    |             |               | E-       | Mailve | rsand                  |                                |                                               |                                    |
|            |               |                                                          |                                                |                  |                                     | angem                                     | eldete Pe          | ersonen     |               |          |        |                        |                                |                                               |                                    |
|            | gen.          | Familien- oder<br>Nachname 🔺                             | Vorname                                        | Matr.Nr.         | Kennzahl 🛓                          | Studium /<br>Semester                     | Fachsem.           | Profil      | Dst.          | Schultyp | Anmz.  | Fixplatzerhalt<br>am 🛓 | zugeteilt<br>von               | Anmerkung                                     | Quartierwunsch                     |
|            | ~             |                                                          | Sabrina                                        | <u>0512009</u>   | 999899879879081917741               | <u>b 701 163 (HG</u><br><u>{V10})/7</u>   |                    | SDAV        | <u>203419</u> | HUM      | 1      | <u>18.09.12.08:32</u>  | PH-<br>Online                  |                                               |                                    |
|            | ~             |                                                          | Helga                                          | <u>8196986</u>   | 399899879879081916087               | <u>b 701 999 (HG</u><br><u>{V10})/3</u>   |                    | oDAV/oDKZ   | k.A.          | -        | 1      | <u>18.09.12.08:39</u>  | Heranig                        |                                               |                                    |
|            | ~             |                                                          | Monika                                         | <u>7796658</u>   | 999899879879081917688               | <u>b 701 163 (HG</u><br>{ <u>\/10})/8</u> | <u>SDAV 203419</u> |             |               | HUM      | 1      | <u>18.09.12.08:32</u>  | PH-<br>Online                  |                                               |                                    |
|            | ~             | aus<br>Daton-                                            | Eva                                            | <u>7896060</u>   | 999899879879081917674               | <u>b 701 163 (HG</u><br><u>{∨10})/9</u>   |                    | <u>sDAV</u> | <u>203419</u> | HUM      | 1      | <u>18.09.12,08:32</u>  | PH-<br>Online                  |                                               |                                    |
|            | ~             | schutz-<br>gründen                                       | Veronika                                       | <u>7794038</u>   | 999899879879081917662               | <u>b 701 163 (HG</u><br><u>{∨10})/7</u>   |                    | <u>sDAV</u> | <u>203419</u> | HUM      | 1      | <u>18.09.12,08:32</u>  | PH-<br>Online                  |                                               |                                    |
|            | ~             | ausge-<br>blendet                                        | Emanuela                                       | 8294036          | 999899879879081917646               | <u>b 701 163 (HG</u><br><u>{√10})/9</u>   |                    | SDAV        | <u>203419</u> | HUM      | 1      | <u>18.09.12,08:32</u>  | PH-<br>Online                  |                                               |                                    |
|            | ~             |                                                          | Martina                                        | <u>9296985</u>   | 999899879879081917595               | <u>b 701 163 (HG</u><br><u>{V10})/8</u>   |                    | SDAV        | <u>203419</u> | HUM      | 1      | <u>18.09.12.08:32</u>  | PH-<br>Online                  |                                               |                                    |
|            | ~             |                                                          | Sonja                                          | 0396543          | 999899879879081917581               | <u>b 701 163 (HG</u><br><u>{\/10})/6</u>  |                    | SDAV        | <u>203419</u> | HUM      | 1      | <u>18.09.12.08:32</u>  | PH-<br>Online                  |                                               |                                    |
|            | ~             |                                                          | Wilma                                          | <u>7794495</u>   | 999899879879081917568               | <u>b 701 163 (HG</u><br>{ <u>\/10})/7</u> |                    | <u>sDAV</u> | <u>203419</u> | HUM      | 1      | <u>18.09.12.08:32</u>  | PH-<br>Online                  |                                               |                                    |
|            |               |                                                          |                                                |                  |                                     |                                           |                    |             |               |          |        |                        |                                |                                               |                                    |
| ©2016 F    | Pädao         | ogische Hochschule K                                     | ärnten Viktor Fr                               | ankl Hochschule  | Alle Rechte vorbehalten. I PH-Onl   | ine powered by CAM                        | PUSonline® I       | Feedback    |               |          |        |                        |                                |                                               |                                    |

| E3HUK0X107 12W 9UE SE Schilf (HLW Hermagor): F<br>E-Mail an Vortragende und Teilnehmer | Rund um den Fisch - höchste Qualität<br>rinnen - Auswahlparameter                 |
|----------------------------------------------------------------------------------------|-----------------------------------------------------------------------------------|
| TeilnehmerInnen 9 Personen gewäl<br>Vortragende 🗌 Müller Hannes                        | Durch Setzen des<br>Häkchens kann<br>der/die Vortragende<br>mitausgewählt werden. |
| ©2016 Pädagogische Hochschule Kärnten Viktor Frank                                     | Zur E-Mail-Erstellung                                                             |

E-Mail-Versand E-Mail-Adresse eintragen, an die die Antworten geschickt werden sollen. <w.szoeke@gmx at> Von Antwort an Hier können allenfalls weitere Empfänger eingetragen werden. An 10 Empfänger ausgewählt (10 Empfänger) Weitere Empfänger An: ÷  $\sim$ Betreff kann ausgeschnitten und in die obere Zeile eingefügt oder neu definiert werden. Betreff Betrifft: LV E3HUKOX107 12W 9UE SE Schilf (HLW Hermagor): Rund um den Fisch -höchste Qualität aus dem Seenland Kärnten Text Hier den Mail-Text eingeben max. 26000 Zeichen Anlagen Durchsuchen... Hinzufügen Sendeoptionen Sendeoptionen ausblenden Automatisch generierte Antwort-Mails unterdrücken 0 Hier können Dateien an die Teilnehmer/innen mitgeschickt werden. Achtung: nach dem Durchsuchen Kopie der Nachricht verschicken an 👔 unbedingt auf "Hinzufügen" klicken, sonst werden die Dateien nicht Absender 🔲 Antwort an mitgeschickt. Sendeprotokoll über die Zustellung verschicken. 👔 Absender Antwort an Abschließend senden Nachrichteninhalt versenden als ● einfachen Text ○ HTML-Text Über die Vorschau kann die Vorschau Senden Abbrechen endgültige Form überprüft werden. ©2016 Pädagogische Hochschule Kärnten Viktor Frankl Hochschule. Alle Rechte vorbehalten. | PH-Online powered by CAMPUSonline® | Feedback

PH – Kärnten

### TeilnehmerInnenliste (Fixplätze)

Fixplätze werden immer erst nach Befassungsende automatisiert zugeteilt.

| ESLV   | /01A104 10W 4U                | E AG LAG Po             | lytechnische Schi  | ule - Arbeitssitzun        | 9                |                    |               |        |               |          |               |                                  |                                                     |                                                                               |                                                                        | Hilfe                                 | PHK online               |
|--------|-------------------------------|-------------------------|--------------------|----------------------------|------------------|--------------------|---------------|--------|---------------|----------|---------------|----------------------------------|-----------------------------------------------------|-------------------------------------------------------------------------------|------------------------------------------------------------------------|---------------------------------------|--------------------------|
| Te     | Inehmerinne<br>ruppe: Standa  | nliste (Fix)<br>dgruppe | plätze)            |                            |                  |                    |               |        |               |          | Teilnehr<br>S | nerinnen<br>ortierung<br>Anzeige | anmelde<br>Prüfungs<br>Prüfungs<br>Name<br>Teilnehr | en Exportie<br>svoraussetzur<br>smanagemer<br><u>Anmeldedat</u><br>merInnen J | <u>eren Be</u><br>ngen prü<br><u>nt</u><br>tum <u>Ke</u><br>Varteliste | erichte<br>fen<br>ennzahl (<br>Abmeli | Matrikelnummer<br>Jungen |
| angem  | idete Personen                |                         |                    |                            |                  |                    |               |        |               |          |               |                                  |                                                     |                                                                               |                                                                        |                                       |                          |
| ge     | n. Familien- oder<br>Nachname | Vorname                 | MatrikeInumme      | r Kennzahl                 |                  | Studium            |               | Profil | Dst.          | Schultyp | Anmz.         | angemeld                         | et am la                                            | anmeldende                                                                    | Person                                                                 | Anmerkung                             | Quartierwunsch           |
| □ ✓    | 9                             |                         | 21                 | 7 <mark>96998996998</mark> | 79899385786099   | <u>b 701 140 (</u> | HsG2005{V10}) | eDAV   | 208014        | PTS      | 1             | 14.06.10                         | 21:39                                               |                                                                               | selbst                                                                 |                                       | <u>k.A.</u>              |
| □ ✓    | <u>_</u>                      |                         | 12                 | <u>96998997998</u>         | 79899383907990   | <u>b 701 140 (</u> | HsG2005{V10}) | eDAV   | 210024        | PTS      | 1             | 16.06.10                         | 09:20                                               |                                                                               | selbst                                                                 |                                       | <u>k.A.</u>              |
| □ ✓    | <u>J</u>                      |                         | <mark>.99</mark>   | <u>96998998998</u>         | 79898982847369   | <u>b 701 999 (</u> | HsG2005{V10}) | sDAV   | <u>201660</u> | PH       | 1             | 17.10.10                         | 15:26                                               |                                                                               | selbst                                                                 |                                       | <u>k.A.</u>              |
| □ ✓    | <u>_</u>                      |                         | 10                 | <u>1 96997995998</u>       | 79898982847393   | <u>b 701 999 (</u> | HsG2005{V10}) | sDAV   | <u>202024</u> | PTS      | 1             | 17.10.10                         | 15:26                                               | Jo                                                                            | ochum                                                                  |                                       | <u>k.A.</u>              |
| □ ✓    | <u>k</u>                      |                         | <mark>25</mark>    | 7 <u>96997993998</u>       | 79899375927959   | <u>b 701 140 (</u> | HsG2005{V10}) | eDAV   | <u>205014</u> | PTS      | 1             | 24.06.10                         | 07:20                                               |                                                                               | selbst                                                                 |                                       | <u>k.A.</u>              |
| □ ✓    | <u>k</u>                      |                         | 25                 | 2 <u>96997992998</u>       | 79899374857555   | <u>b 701 140 (</u> | HsG2005{V10}) | eDAV   | <u>209014</u> | PTS      | 1             | 25.06.10                         | 14:24                                               |                                                                               | selbst                                                                 |                                       | <u>k.A.</u>              |
| □ ✓    | <u>k</u>                      |                         | 1 <u>19</u>        | 1 <u>96997997998</u>       | 79899381879145   | <u>b 701 140 (</u> | HsG2005{V10}) | eDAV   | <u>210024</u> | PTS      | 1             | 18.06.10                         | 12:08                                               |                                                                               | selbst                                                                 |                                       | <u>k.A.</u>              |
| □ ✓    | <u>k</u>                      |                         | 10                 | 4 <u>96998992998</u>       | 79899374895390   | <u>b 701 140 (</u> | HsG2005(V10)) | eDAV   | <u>209014</u> | PTS      | 1             | 25.06.10                         | 10:46                                               |                                                                               | selbst                                                                 |                                       | <u>k.A.</u>              |
| □ ✓    | Ν                             |                         | 1 <mark>051</mark> | 7 <u>96998995998</u>       | 79899385898075   | <u>b 701 140 (</u> | HsG2005{V10}) | eDAV   | 202024        | PTS      | 1             | 14.06.10                         | <u>10:19</u>                                        |                                                                               | selbst                                                                 |                                       | <u>k.A.</u>              |
| □ ✓    | 4                             |                         | 1 <u>06</u>        | 5 <u>96998991998</u>       | 79899375908889   | <u>b 701 140 (</u> | HsG2005{V10}) | eDAV   | 205024        | PTS      | 1             | 24.06.10                         | <u>09:11</u>                                        |                                                                               | selbst                                                                 |                                       | <u>k.A.</u>              |
| □ ✓    | E                             |                         |                    | 7 <u>96997991998</u>       | 79899375905565   | <u>b 701 140 (</u> | HsG2005{V10}) | eDAV   | <u>205024</u> | PTS      | 1             | 24.06.10                         | 09:44                                               |                                                                               | selbst                                                                 |                                       | <u>k.A.</u>              |
| □ ✓    | E                             |                         | 18                 | 2 <u>96998993998</u>       | 79899381899895   | <u>b 701 140 (</u> | HsG2005{V10}) | eDAV   | <u>205014</u> | PTS      | 1             | 18.06.10                         | <u>10:01</u>                                        |                                                                               | selbst                                                                 |                                       | <u>k.A.</u>              |
| □ ✓    | E                             |                         | 04:                | 5 <u>96997994998</u>       | 79898992878268   | <u>b 701 999 (</u> | HsG2005{V10}) | sDAV   | <u>201014</u> | PTS      | 1             | 07.10.10                         | 12:17                                               | Jo                                                                            | chum                                                                   |                                       | <u>k.A.</u>              |
| □ ✓    | <u> </u>                      |                         | 13                 | <u>96996997998</u>         | 79899378887092   | <u>b 701 140 (</u> | HsG2005{V10}) | eDAV   | 210024        | PTS      | 1             | 21.06.10                         | 11:29                                               |                                                                               | selbst                                                                 |                                       | <u>k.A.</u>              |
| □ ✓    | <u> </u>                      |                         | 112                | 4 <u>96998994998</u>       | 79899379798296   | <u>b 701 140 (</u> | HsG2005{V10}) | eDAV   | <u>201014</u> | PTS      | 1             | 20.06.10                         | 20:17                                               |                                                                               | selbst                                                                 |                                       | <u>k.A.</u>              |
| 🗖 alli | e wählen                      |                         |                    |                            |                  |                    |               |        |               |          |               |                                  |                                                     |                                                                               |                                                                        |                                       |                          |
| E      | -Mail                         | Abmelde                 | en u               | mmelden                    | auf Warteliste s | etzen A            | Anmerkungen   | A      | nmeld. >      | andere   | e LV          |                                  |                                                     |                                                                               |                                                                        |                                       |                          |
|        |                               |                         |                    |                            |                  |                    |               |        |               |          |               |                                  |                                                     |                                                                               |                                                                        |                                       |                          |

#### Warteliste

Anmeldungen werden vorerst immer auf die Warteliste gereiht. Nach Befassungsende werden die Fixplätze automatisiert zugeteilt.

| E3LW01A104 10W 4UE AG LAG Polytechnische Schule - Arbeitssitzung                                 | Hilfe PHK online                                                          |
|--------------------------------------------------------------------------------------------------|---------------------------------------------------------------------------|
|                                                                                                  | TeilnehmerInnen <u>anmelden</u> <u>Exportieren</u>                        |
| Minese Hade                                                                                      | Prüfungsvoraussetzungen prüfen                                            |
| Wartensie<br>Original Standardaruppo                                                             | Prüfungsmanagement                                                        |
| Gruppe, Standardgruppe                                                                           | Sortierung Name <u>Anmeldedatum</u> <u>Position</u> <u>Matrikelnummer</u> |
|                                                                                                  | Anzeige <u>TeilnehmerInnen</u> Warteliste <u>Abmeldungen</u>              |
|                                                                                                  |                                                                           |
| Personen auf Warteliste                                                                          |                                                                           |
| Pos gen. Familien- oder Vorname Matrikelnummer Kennzahl Studium Profil Dst. Schult               | yp Anmz. angemeldet am anmeldende Person Anmerkung Quartierwunsch         |
| Nachname                                                                                         |                                                                           |
| □ 1 ✓ Jochum Willibald 7193999 9699899899879898973775955 b 701 999 (HsG2005(V10)) sDAV 201660 PH | 1 <u>26.10.10,22:40</u> selbst <u>k.A.</u>                                |
| F-Mail Abmelden ummelden Fixolatz zufeilen Anmerkungen Anmeld > andere                           | V                                                                         |
|                                                                                                  |                                                                           |

#### Abgemeldete Personen (nur für Sekretariate)

Personen, die sich von der Lehrveranstaltung abgemeldet haben, werden in dieser Liste geführt. Hatten sie bereits einen Fixplatz inne, rückt die erste Person der Warteliste auf einen Fixplatz nach.

| Outlines Name Alexandria                                                                              |                                             |
|----------------------------------------------------------------------------------------------------|---------------------------------------------|
| Abgemeldete Personen somering name zumerdezzam<br>Gruppe: Standardgruppe Anzeige Teilnehmertinnen War | <u>Matrikelnummer</u><br>eliste Abmeldungen |
|                                                                                                    |                                             |
| abgemeldete Personen                                                                                  |                                             |
| Familien- oder Nachname Vorname Matrikelnummer Studium abgemeldet am abmeldende Person                | Anmerkung                                   |
| □ 1 3 b 701 999 (HsG2005(V10)) 18.10.10.11:03 Hera                                                    | nig <u>krank</u>                            |
| E-Mail Anmerkungen Anmeld. > andere LV                                                                |                                             |

#### Fragen zu Ihrer Lehrveranstaltung richten Sie bitte an das zuständige Sekretariat:

http://www.ph-kaernten.ac.at/fileadmin/media/fortbildung/anleitungen/sekretariate\_der\_ph\_kaernten.pdf